e-KANAGAWA(逗子市)での採用試験申込方法について

1. 利用者登録

電子申請システムを利用するには、利用者登録が必要です。利用者登録をしていない方 は、利用者登録から始めてください。

① e-KANAGAWA(逗子市)のメニューから「利用者登録」を選択します。

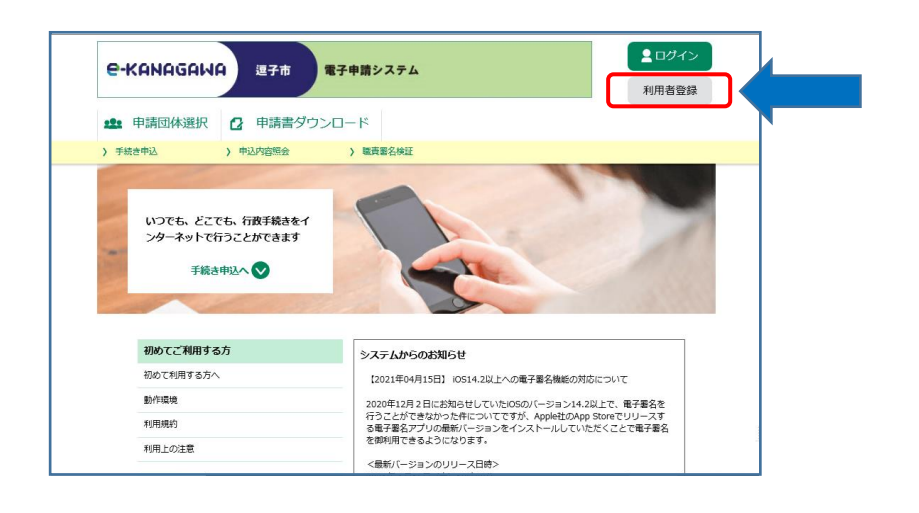

② 利用規約を確認し、「同意する」を選択します。

| C REITORIAL CONCENTRAL/A/A                                                                                                    | 利用者登録                                 |
|----------------------------------------------------------------------------------------------------|---------------------------------------|
| 🏩 申請団体選択 🙋 申請書ダウンロード                                                                                                    |                                       |
| > 手続き中込 > 申込内容服会 > 職責要名検証                                                                                                    |                                       |
| 利用者管理                                                                                                    |                                       |
| 利用者登録説明                                                                                                    |                                       |
| 下記の内容を必ずお読みください。                                                                                                    |                                       |
| 利用者信頼を登録した場合、以後の手続きに思し、利用者としてログインできます。<br>また登録した情報は、それぞれの手検きにおいて利用できるため、入力が開発化されます。<br>線り返し本サービスをご利用される場合は、利用者信頼の登録をお勧めします。                                                                                                    |                                       |
| <利用熵的>                                                                                                    |                                       |
|                                                                                                    |                                       |
| 温子市電子中請一個出步ステム利用規約<br>改正日 令和2年4月1日                                                                                                    | -                                     |
| 日子のモデ申請 - 1805ムダンA時間的<br>な目 今日2 年471日<br>(201)<br>単山市 - 米田内型 - 4500000027年頃 (以下 155スタム)といいます。) を利用して、高子令(以下 1<br>第 - 米田内型 - 4500000027年(3 - 15500 年40 - 5 - 5 - 5 - 5 - 5 - 5 - 5 - 5 - 5 -                                                                                                    | ▲<br>市」といいます。)に行政手続の中                 |
|                                                                                                    | 竹」といいます。)に行政手続の中                      |
| 日子市安子寺: 田田ングラム和原用<br>など日 今日2-4741日<br>(日日)<br>第11日、米市市は、それのQuend田子寺道(以下15-2.25人)といいます。)を利用して、日子寺(以下1<br>第11日、米市市となどを建むます。<br>(日日)<br>第21日、米市市には、日本市のQuend田子寺道(以下15-2.55人)といいます。)<br>第21日、米市市には、日本市のQuend田子寺道(以下15-2.55人)といいます。<br>(日日)<br>第31日、米市市には、日本市のQuend田子寺道(以下15-2.55人)をしています。<br>(日日)<br>第31日、米市市のマントを利用しています。<br>(日日)<br>第31日、日本市のマントを利用しています。<br>(日日)<br>第31日、日本市のマントを利用しています。<br>(日日)<br>第31日、日本市のマントを利用しています。<br>(日日)<br>第31日、日本市のマントを利用しています。<br>第31日、日本市のマントを利用しています。<br>第31日、日本市のマントのマントのマントのマントのマントのマントのマントのマントのマントのマント                                                                                                    | 竹」といいます。)に打容手紙のゆ                      |
| 日子町等子等。1885-07-24 新聞新<br>会正 中心2-47-113<br>(1970)<br>第1 年、東京市において他的する日前に有法になったます。)を利用して、日子中(はて i<br>第1 年、田市において他的する日前に有法は、かの点やかと思っします。<br>(1975)<br>第2 年 天京市において他的する日前に有法は、かの点やかと思っします。<br>(1975)<br>第2 年 天京市において他的する日前に有法は、かの点やかと思っします。<br>(1975)<br>第2 年 天京市において他的する日前に有法は、かの点やかと思っします。<br>(1975)<br>第2 年 天京市において他的する日前に有法は、かの点やかと思っします。<br>(1975)<br>第2 年 天京市において他的する日本であったから、小の人間に見います。<br>1976)<br>第2 年 日、日時間においていたは、日本のような日本のより、<br>1976)<br>第2 年 日、日時間においていたは、日本のような日本の人間、日本のような日本のような日本のようま。日本のようま。日本のようま。日本のようま。日本のようま。日本のようま。日本のようま。日本のようま。日本のようま。日本のようま。日本のようま。日本のようま。日本のようま。日本のようま。日本のようま。日本のようま。日本のようま。日本のようま。日本のようま。日本のようま。日本のようま。日本のようま。日本のようま。日本のようま。日本のようま。日本のようま。日本のようま。日本のようま。日本のようま。日本のようま。日本のようま。日本のようま。日本のようま。日本のようま。日本のようま。日本のようま。日本のようま。日本のようま。日本のようま。日本のよりま。日本のよりま。日本のようま。日本のようま。日本のようま。日本のようま。日本のようま。日本のよりま。日本のよりま。日本のようま。日本のようま。日本のようま。日本のよりま。日本のよりま。日本のよりま。日本のよりま。日本のよりま。日本のよりま。日本のよりま。日本のよりま。日本のよりま。日本のよりま。日本のよりま。日本のよりま。日本のよりま。日本のよりま。日本のよりま。日本のよりま。日本のよりま。日本のよりま。日本のよりま。日本のよりま。日本のよりま。日本のよりま。日本のよりま。日本のよりま。日本のよりま。日本のよりま。日本のよりま。日本のよりま。日本のよりま。日本のよりま。日本のよりま。日本のよりま。日本のよりま。日本のよりま。日本のよりま。日本のよりま。日本のよりま。日本のよりま。日本のよりま。日 | 10 254-1877, ) 217849400 <del>9</del> |

③利用者区分で個人を選択し、メールアドレスを入力して「登録する」を選択します。

| e-KANAGAWA                                                                                                    | 逗子市 電子申請システム                                                                                                    | 2 ログイン                                                                                          |  |
|----------------------------------------------------------------------------------------------------|----------------------------------------------------------------------------------------------------|-------------------------------------------------------------------------------------------------|--|
|                                                                                                    |                                                                                                    | 利用者登録                                                                                           |  |
| 🎎 中請団体選択 🙆                                                                                                    | 申請書ダウンロード                                                                                                    |                                                                                                 |  |
| > 手統世中込 > 中                                                                                                    | 申込内国职会 》 順要習名快延                                                                                                    |                                                                                                 |  |
|                                                                                                    | 利用者管理                                                                                                    |                                                                                                 |  |
| メールアドレス入力                                                                                                    | ) (利用者登録)                                                                                                    |                                                                                                 |  |
| 単純ケとれるノールアドレスな<br>豊かしたは、レールアドレス<br>「他自家する」ボタンを押すし、<br>URLEアクセスし、耐力の時<br>また、運動ノール対策等を行っ<br>さい。<br>したのが株式行っても、利用<br>なれ、原参加シールアドレス<br>最後に、県参電紙のメールでは<br>が可能の発展に変見してくださ | と入してください。<br>はその意志手が展開したなります。<br>入力されたメールプドレンには特徴情報報題のURLを覚問し、<br>なしたり、ご知道を行ってください。<br>ていと見いたし、「Anto-analydownineLo-anangema」<br>と思想するのいたとなった。<br>スロジントレーンパーングでは、<br>スロジントレーンパーングでは、<br>スロジントレーンパーング<br>スロジントレーンパーング<br>スロジントレーング<br>スロジントレーング<br>スロジント<br>スロジント<br>スロジート<br>スロジート<br>スロジント<br>スロジント | たメールを放倒します。<br>しか)からのメール発展が可能な高能に変更してくだ<br>メールアドレスを使用して登録を行ってください。<br>いる場合がありますので、その場合も同能にメール光度 |  |
|                                                                                                    |                                                                                                    |                                                                                                 |  |
| メールアドレス人力                                                                                                    | p                                                                                                    |                                                                                                 |  |
| 利用者区分を選択し                                                                                                    | 、てください 必須                                                                                                    |                                                                                                 |  |
| ● 個人                                                                                                    |                                                                                                    |                                                                                                 |  |
| () 法人                                                                                                    |                                                                                                    |                                                                                                 |  |
| ○ 代理人                                                                                                    |                                                                                                    |                                                                                                 |  |
| 利用者ID(メールフ                                                                                                    | アドレス)を入力してください 🆓                                                                                                    |                                                                                                 |  |
|                                                                                                    |                                                                                                    |                                                                                                 |  |
| 利用者ID(確認用)                                                                                                    | を入力してください 参須                                                                                                    |                                                                                                 |  |
|                                                                                                    |                                                                                                    |                                                                                                 |  |
|                                                                                                    |                                                                                                    |                                                                                                 |  |
|                                                                                                    | 2873                                                                                                    |                                                                                                 |  |

④ 登録したメールアドレスに到着したURLに接続して入力を進めてください。

「③」で入力したメールアドレス宛に登録に必要なURLが記載されたメールが届き ます。メールに記載されたURLに接続し、必要な情報を入力してください。

【到着したメール本文】

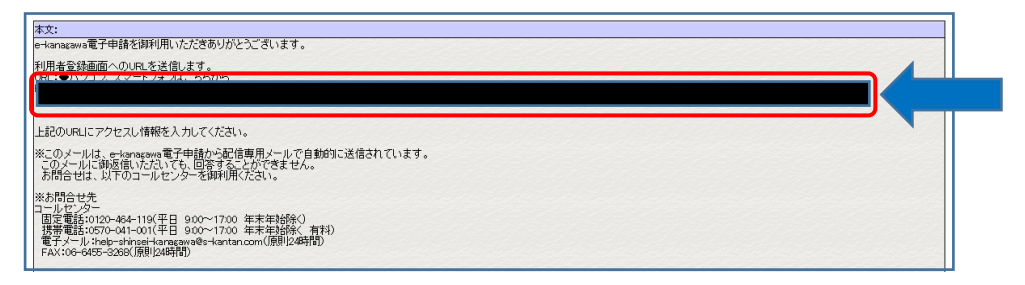

(参考:黒塗り部分にURLが表示されています。)

2ロダイン C-KANAGAWA 週子市 電子申請システム 利用者登録 中請団体選択 2 申請書ダウンロード > 手統定年版 > 中級内部総会 > 開展副名称 利用者管理 利用者登録 登録された個人情報は、本電子申込に係る事務以外には利用致しません。 利用者区分 個人 利用者ID skuin@city.zushi.lg.jp ノロスワードは8~50文字、3種類以上の文字で入力してください。 使用可能文字は、英大文字、英小文字、数字、記号です。 パスワード (確認用)を入力してください 必須 同じ右のをもう一座入力してください。 -氏名(フリガナ)を入力してください 💩 氏 (フリカナ): 名 (フリカナ): 氏名を入力してください 必須 fi: %: 性別を選択してください ○ 男性
○ 女性 30569658 郵便掛号を入力してください 🚺 🕺 ハイフンなしで入力してください。 入力併)249-0000は2490000と入力 郵便指号 住所纳东 @.7% 電話番号1を入力してください ハイブンは任意で入力してください。 入力例)012-345-6789 または 0123456789と入力 電話番号2を入力してください ハイブンは任意で入力してください。 入力例)012-345-6789 または 0123456789と入力 登録したメールアドレスが メールアドレス1 syokuin@city.zushi.ig.jp 表示されます。 メールアドレス2を入力してください 各種裏組メールを安信したいメールアドレスを登録できます。 ※男単戦的メールアドレスの場合、活きメール対称等の発信所に設定により、 受急れない可能性がありますので、拼体の設定をご確認ください。 

メールに到着したURLに接続すると、下記画面が表示されます。

以上で利用者登録は完了です。

次に取得した利用者IDを使用し、採用試験の申込を行います。

2. 採用試験申込

- e-KANAGAWA(逗子市)から「令和6年度 逗子市会計年度任用職員採用試験 【事務職】」を選択します。
- ② 必要項目について入力してください。
- ③ 「②」で必要項目をすべて入力後、確認へ進むと申込内容の確認画面になります。 内容を確認し、申込を行ってください。
  - ※入力に不備がある場合は警告が表示されますので、修正を行ってください。

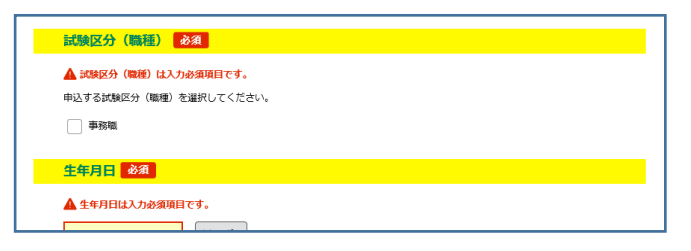

- ④ 正常に申込が完了した場合は、完了画面になりますので「整理番号」と「パスワード」 を確認ください。
- ※登録いただいたメールアドレス宛にも完了確認メールが到着しますのでご確認ください。

|      | 整理番号 を記載したメールとパスワード を記載したメールを送信しました。                  |
|------|-------------------------------------------------------|
|      | メールアドレスが強っていたり、フィル夕等を設定されている場合、<br>メールが届かない可能性がございます。 |
| 整理番号 | _                                                     |
|      |                                                       |

入力は以上です。

3.申込書・履歴書の印刷方法

① e-KANAGAWA にログインしていただき、申込内容照会を選択

|      | SaaS型電子申請サービス(利用者)          |  |
|------|-----------------------------|--|
|      | ± 申請団体選択 2 申請書ダウンモード        |  |
|      | ) 手続き申込 ) 申込内容照会 ) 委任内容照会   |  |
|      | 申込内容照会                      |  |
|      | 申込一覧                        |  |
|      | キーワードで探す                    |  |
|      | 整理番号 手続き名                   |  |
| NYS. | 申込日     「」カレンダー     ~       |  |
|      | 入力例) 2000年1月23日は20000123と入力 |  |

| ② 「令和 | 6年度 選        | 豆子市会計年度任用期                              | 敵員採用試験               | 【事務職】」         | の詳細  | を選択    | します。 |
|-------|--------------|-----------------------------------------|----------------------|----------------|------|--------|------|
|       |              |                                         | 検索                   | >              |      |        |      |
|       | 2022年11月     | 21日 11時59分 現在                           |                      |                |      |        |      |
|       | 並び替え         | 申込日時 降順 🛛 🔻 🕏                           | <b>坂示数変更</b> 20件ずつ表示 | ▼              |      |        |      |
| A.    |              |                                         | 1                    |                |      |        |      |
|       | 整理番号         | 手続き名                                    | 問い合わせ先               | 申込日時           | 処理状況 | 操作     |      |
|       | 137528138462 | ■ 日本 ● 日本 ● 日本 ● 日本 ● 日本 ● 日本 ● 日本 ● 日本 | 総務部職員課               | 2022年11月21日11時 | 完了   | (詳細 >) | >    |

③ ページ下部にある「PDFファイルを出力する」を選択

| 【3】市役所の住民サービス<br>に対するあなたの考え |                                                                     |
|-----------------------------|---------------------------------------------------------------------|
| 確認事項                        | 確認する                                                                |
|                             | ださい。                                                                |
| <                           | ー覧へ戻る 再申込する ><br>*PDFファイルは一時パゾコンに保存してからかくようにしてください。<br>PDFファイルを出力する |

④ ファイルを開き、両面印刷して受験日当日に提出してください(※縦4 cm横3 cmの顔写真を貼付し、受験番号・署名欄の記載をしてください)